先用原缴费人账号登录用户后台,登录地址: https://www.ncec2021.com/UserCentral/Index/Login

| <ul> <li>★ 返回会议首页</li> <li>曲 会议时间: 2022-07-25 至 2022-07-29</li> <li>目 会议地点: 哈尔滨工业大学体育会展中心及华旗饭店</li> <li></li></ul> | 如您从没使用过本学术会议管理系统,请在登录系<br>统进行正式参会注册和投稿前,先创建系统账号,<br>然后用账号和密码登录系统。<br>没有账号? <b>创建账户</b><br>账号登录 手机验证码登录 微信扫码登录 |  |  |  |  |  |  |
|----------------------------------------------------------------------------------------------------|----------------------------------------------------------------------------------------------------|--|--|--|--|--|--|
| <b>具体操作步骤:</b><br>1、点击右侧 <mark>创建账户</mark><br>2、进入创建账户页面,按提示填写相关信息<br>3、创建完成后,返回本登录界面                              | <b>登录</b> ④<br>忘记密码 ?                                                                                         |  |  |  |  |  |  |

2. 修改原缴费人的个人信息

| ā十一届全国环境化学大会                                                     |                          |          |  |  |             |              | BELLEVER -                         |
|------------------------------------------------------------------|--------------------------|----------|--|--|-------------|--------------|------------------------------------|
|                                                                  | 首页                       |          |  |  |             |              | ▲个人信息修改<br>●做信登录解绑                 |
| <ul> <li>◆ 个人中心首页</li> <li>■ 网上论文提交</li> <li>○ 个人代表注册</li> </ul> | 0<br>论文册文<br>patters (3) | <b>2</b> |  |  |             |              | 0安全選出系統<br><b>未完成</b><br>済活技订<br>④ |
| 说明<br>在线注册<br>在线微费                                               | ☆ 重要日期                   |          |  |  |             |              |                                    |
| 🗄 和店房间预订 <                                                       |                          |          |  |  | 20214099300 | 日2021年10月31日 |                                    |
| ● 安全退出系统 <                                                       | AP217090LLEIA6           |          |  |  | 2021年10月3   | н            |                                    |
| 🖵 調回大会首页 💦                                                       | (2) 规则日期                 |          |  |  |             | 2022年7月25日   |                                    |
|                                                                  |                          |          |  |  | 2022年7月25   | 日至29日        |                                    |

原缴费人登录成功后,点击网页右上角显示下拉菜单,点击"个人信息修改"

进入"个人信息修改"页,把原缴费人的个人信息修改成现缴费人的个人信息,点击"保存"

即可。

|           | E            |                                                                                                    | eda - |
|-----------|--------------|----------------------------------------------------------------------------------------------------|-------|
|           | 今天信息         |                                                                                                    |       |
|           |              |                                                                                                    |       |
| -         | *RE - 801/48 |                                                                                                    |       |
|           |              |                                                                                                    | 1     |
|           | 8 - F108     | MOTIVED IN THE DATE OF                                                                                                    |       |
| E MONTHLE | 10 PLA       |                                                                                                    |       |
| 0 192356  | A 81.01      | THEREFORE C                                                                                                    |       |
|           |              |                                                                                                    |       |
|           |              | Texture .                                                                                                    |       |
|           |              |                                                                                                    |       |
|           |              | 10                                                                                                    |       |
|           |              | L                                                                                                    |       |
|           |              | BOLTON.                                                                                                    |       |
|           |              | 2487                                                                                                    |       |
|           |              | 2449884483.8                                                                                                    |       |
|           |              |                                                                                                    |       |
|           |              | 100                                                                                                    |       |
|           |              | ta de la constancia de la constancia de |       |
|           |              | 10                                                                                                    |       |
|           |              | inter-                                                                                                    |       |
|           |              | *:                                                                                                    | 4     |
|           |              |                                                                                                    |       |
|           |              | 289                                                                                                    |       |
|           |              | Even?                                                                                                    |       |
|           |              | Road .                                                                                                    |       |
|           |              | 8285-                                                                                                    |       |
|           |              | #246                                                                                                    |       |
|           |              | 十八篇6                                                                                                    |       |
|           |              | 11057                                                                                                    |       |
|           |              |                                                                                                    |       |
|           |              | - + ABN                                                                                                    |       |
|           |              |                                                                                                    |       |
|           |              |                                                                                                    |       |
|           |              |                                                                                                    |       |
|           |              |                                                                                                    | 10.00 |
|           |              |                                                                                                    | 981.4 |

## 3. 点击左侧菜单"个人代表注册"-》"在线注册",浏览参会缴费信息

| 第十一届全国环境化学大会                                                                                                    |                                                                                                    |                                          |  |  |  |  |  |
|----------------------------------------------------------------------------------------------------|----------------------------------------------------------------------------------------------------|------------------------------------------|--|--|--|--|--|
|                                                                                                    | 注册完成                                                                                                    |                                          |  |  |  |  |  |
| 希 个人中心首页                                                                                                    |                                                                                                    |                                          |  |  |  |  |  |
| ■ 网上论文提交 <                                                                                                    |                                                                                                    |                                          |  |  |  |  |  |
| ☞ 个人代表注册 ~                                                                                                    | 1. 大会委托 <b>上海会策信息技</b> 才                                                                                                    | <b>术有限公司</b> 代收会议费并开具发票,大会目前仅提供增值税普通电子发票 |  |  |  |  |  |
| <ul> <li>         · 说明         在线注册         在线缴费         <ul> <li>             酒店房间预订             &lt;             </li> </ul> </li> </ul> | <ol> <li>由于参会人数众多,缴纳注册费后,电子发票分批发送至您填写的邮箱,请注意查收。</li> <li>大会盖章通知可以参会时在现场领取纸质版,如需提前报销或向单位借款,请给miumiu_lele@1</li> <li>关于电子发票右下角没有显示发票专用章说明:2020年1月,国家税务总局发布《国家税务总局关税人通过增值税电子发票公共服务平台开具的增值税电子普通发票属于税务机关监制的发票,采用电</li> <li>如有特殊要求,请发送邮件至finance@dodoevent.com,如支付过程中遇到问题,请联系我们</li> </ol> |                                          |  |  |  |  |  |
| <ul> <li>○ 安全退出系统</li> <li></li> <li></li> </ul>                                                                                           | 以随时查询注册信息)                                                                                                    |                                          |  |  |  |  |  |
| ↓ 返回大会首页 <                                                                                                    | 注册号:                                                                                                    | 2034                                     |  |  |  |  |  |

检查开票信息是否正确,如需更新发票信息,点击"修改"。

|          |     | 当ちます            |                |              | -L1112L.     | 1.1975 |
|----------|-----|-----------------|----------------|--------------|--------------|--------|
| 小人山心首而   |     | 地址:             |                |              | 职务:          |        |
|          |     | 职称:             | 博士             |              | 省份:          | 上海市    |
| 网上论文提交   | < . | 固定电话:           |                |              | 邮政编码:        |        |
| 个人代表注册   | ~ < |                 |                |              |              |        |
| 说明       |     | 注册信息            |                |              |              |        |
| 在线注册     |     | 参会类型: 正         | 式代表 (非中国化学会会员) |              | 注册类型:        | 全      |
| 在线缴费     |     |                 |                |              |              |        |
| 」酒店房间预订  | <   | 发票信息 (修改)       |                |              |              |        |
| ) 安全退出系统 | ¢   | 是否需要发票:         | 否              |              |              |        |
| 〕返回大会首页  | <   | 费用清单            |                |              |              |        |
|          |     | 费用类型            |                |              | 数量           | 单      |
|          |     | 正式代表 (非中国化学会会员) |                |              | 1            | 21     |
|          |     |                 | I              | 应付总额: 2100.0 | 00 元 支付状态:已编 | 姨      |
|          |     |                 |                | 如需预订住宿,请     | 点击进入 酒店预订 页面 | •      |
|          |     |                 |                |              |              |        |

## 4. 如需投递论文,请点击左侧菜单"网上论文提交"-》"创建论文"

| 第十 | 一届全国环境化学大 | 숬 |         |           |                     |     |          |      |
|----|-----------|---|---------|-----------|---------------------|-----|----------|------|
|    |           |   | 首页      |           |                     |     |          |      |
| *  | 个人中心首页    |   |         |           |                     |     | <u> </u> |      |
| È  | 网上论文提交    | ~ |         | iôn       | U<br><sub>文提交</sub> |     |          |      |
|    | 说明        | _ | 香若雨多    | -U-       |                     | m多  |          | 香若更多 |
|    | 创建论文      |   | -+~     |           |                     | ~~~ | <u> </u> |      |
|    | 查看论文      |   | ☆ 重要日期  |           |                     |     |          |      |
|    | 计审情况      |   | ∧ 摘更收集  | 计口相       |                     |     |          |      |
| Ø  | 个人代表注册    | < |         | (TTT) 201 |                     |     |          |      |
|    | 酒店房间预订    | < | ♀ 早注册截山 | 日期        |                     |     |          |      |
| ሪ  | 安全退出系统    | < | ↓ 报到日期  |           |                     |     |          |      |
| Ģ  | 返回大会首页    | < | ♀ 会议日期  |           |                     |     |          |      |
|    |           |   |         |           |                     |     |          |      |
|    |           |   |         |           |                     |     |          |      |
|    |           |   |         |           |                     |     |          |      |
|    |           |   |         |           |                     |     |          |      |
|    |           |   |         |           |                     |     |          |      |